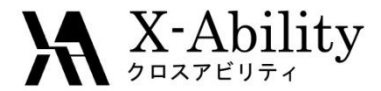

#### Winmostar tutorial Quantum ESPRESSO Phonon V7.025

X-Ability Co,. Ltd. question@winmostar.com 2017/8/8

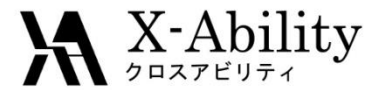

#### Contents

- I. IR, Raman spectrum
- II. Phonon dispersion dispersion curve-DOS

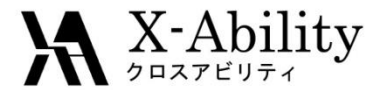

#### **Environment setting**

See Quantum ESPRESSO install manual <a href="https://winmostar.com/en/QE\_install\_manual\_en\_win.pdf">https://winmostar.com/en/QE\_install\_manual\_en\_win.pdf</a>

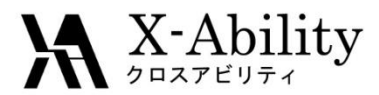

# SCF & Dielectric Function

#### 1. Click File | Open.

#### 2. Select si.cif. (C:\u00e4winmos7\u00e4samples\u00e4si.cif)

You can also make the same CIF file using Crystal Builder. See crystal modeling tutorial and apply the following information.

To make Si unit cell

Crystal system : Cubic Space group : Fm-3m (227) Lattice constants : a=5.4309 Å Fractional coordinates : Si (0.0 0.0 0.0)

#### 3. Click Solid | Quantum ESPRESSO | Keywords Setup.

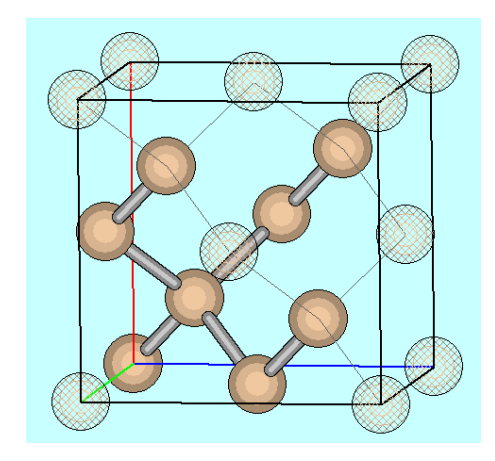

| Solid | l Tools Help          | _    |                        |
|-------|-----------------------|------|------------------------|
|       | Remote Job Submission | in 🤇 | Normal 🔲 Number 🚽      |
|       | Crystal Builder       |      |                        |
|       | Quantum ESPRESSO      |      | Keywords Setup         |
|       | FDMNES •              |      | Start Quantum ESPRESSO |
| _     | AM1 EF                |      | Edit .pwout File       |

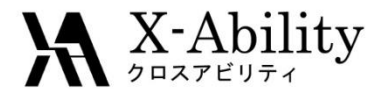

1. Set Output Directory to Create, Preset to SCF.

2. Set K Points to Automatic, "4 4 4 1 1 1" (space separated) below.

| ٥                                                | Quantum ESF                               | RESSO Setup                             |          | - 🗆 ×                             |                                        |
|--------------------------------------------------|-------------------------------------------|-----------------------------------------|----------|-----------------------------------|----------------------------------------|
| Output Directory<br>Preset<br>Basic Advance Dyna | Create<br>SCF<br>amics Options Attributes | , i i i i i i i i i i i i i i i i i i i | 1        | Preset<br>Basic Advance Dyn       | (custom) V<br>amics Options Attributes |
| Calculation                                      | SCF 🗸                                     | Total Charge [e]                        | 0.       | Calculation                       | SCF 🗸                                  |
| Automatically Set # # of Bands                   | of Bands                                  | No Symmetry                             |          | Automatically Set #<br># of Bands | e of Bands                             |
| K Points                                         | Gamma 🗸                                   | # of Steps                              | 50       | K Points                          | Automatic                              |
|                                                  | ^                                         | Cell Dynamics<br>Ion Dynamics           | none     |                                   | 444111                                 |
|                                                  | < >                                       | Electron Dynamics                       | none     |                                   | < >                                    |
|                                                  |                                           | <ul> <li>Automatically Deter</li> </ul> | ct ibrav |                                   |                                        |
|                                                  |                                           |                                         | Set      | Cancel                            |                                        |

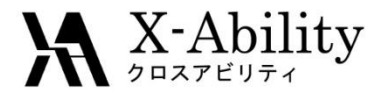

## IR, Raman spectrum

- On Phonon tab, check Run Phonon Calculation as Postprocess, Calc Macroscopic Dielectric Constant, Calc Non-resonant Raman, set Acoustic Sum Rule to simple.
- 2. Click Set.

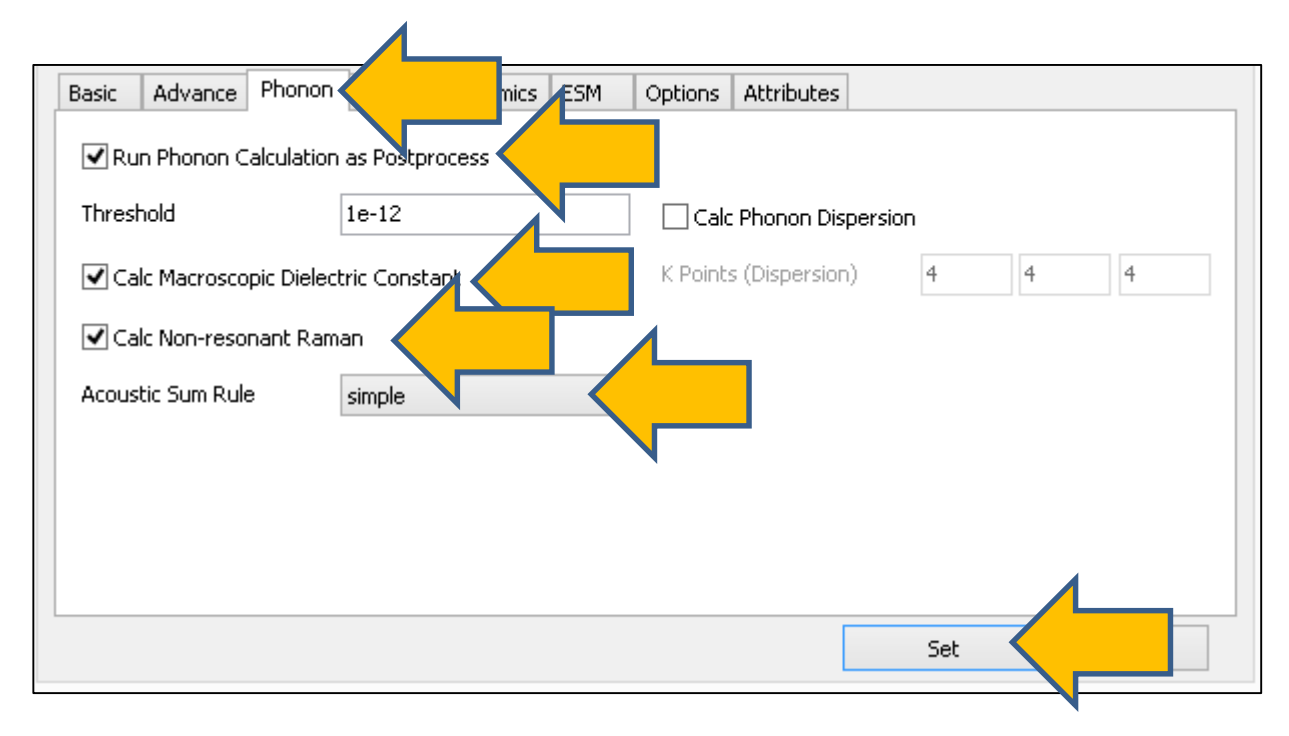

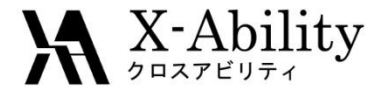

- 1. Click Solid | Quantum ESPRESSO | Start Quantum ESPRESSO.
- 2. Save as **si\_vib.pwin**.

| So | lid Tools Tutorial Help |   |                        |  |
|----|-------------------------|---|------------------------|--|
|    | Remote Job Submission   |   |                        |  |
|    | Crystal Builder         |   |                        |  |
|    | Quantum ESPRESSO        | > | Keywords Setup         |  |
|    | OpenMX                  | > | Start Quantum ESPRESSO |  |
|    |                         |   |                        |  |

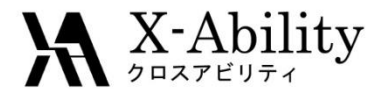

1. Click Solid | Quantum ESPRESSO | IR, Raman.

Ι.

2. Select the QE working directory and output file which are suggested by default.

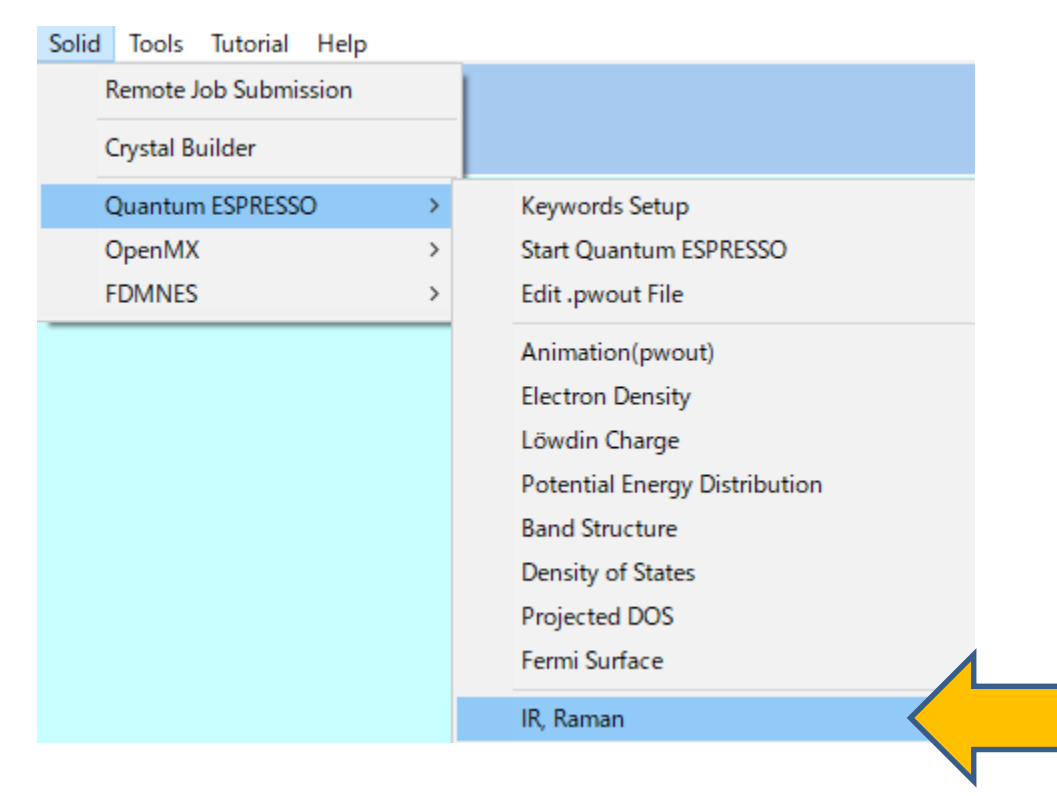

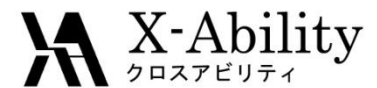

IR/Raman spectrum visualization window will appear.

- 1. Select the peak of the spectrum on the left side of the window.
- 2. Click **Anim** to visualize the vibration as an animation.

| IR/Raman Spectrum                                                                                                    |                                                                  |
|----------------------------------------------------------------------------------------------------|------------------------------------------------------------------|
| Quit       Save Excel       DispIF        1       Y-Level        0.5       498.9       1/cm v       0.0000       647.8562       Ra         Anim.       Vector       copy       ScalF       1.000 v       edit       Width        20       X-min 0       X-max       4200 v       X-Rev. v       I         0       0.000       0.000       4000       3500       3000       2500       2000       1500       1000         499       0.000       647.856       493       0.000       647.856       493       0.000       647.856         493       0.000       647.856       493       0.000       647.856       493       0.000       647.856 | Iman       Iman         IR       Rev.         500       (1/cm) 0 |
|                                                                                                    |                                                                  |

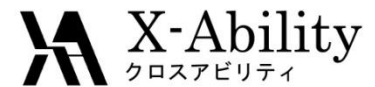

I.

## IR, Raman spectrum

Dielectric constant has been calculated with IR and Raman spectrum. Open **ph.out** in **si\_vib\_qe\_data** folder where **si\_vib.pwin** was saved.

289 290 End of self-consistent calculation∉ 291 292 Convergence has been achieved 🚽 293 294 Number of a in the star = 14 295 List of q in the star:↔ 296 0.000000000 0.000000000 0.000000000 297 298 Dielectric constant in cartesian axis 🗧 299 13.959743499 -0.0000000000.000000000) -0.00000000013.959743499 -0.000000000) 0.000000000 -0.00000000013,959743499 )↔ 302 303 304 Effective charges (d Force / dE) in cartesian axis∉ 305 306 SI 🗸 atom 307 -0.078690.00000 -0.00000) Εx 308 Eу -0.07869 0.00000 -0.00000) 309 -0.00000 Ez 0.00000 -0.07869) 310 atom 2 SI 🗸 311 Εx -0.078690.00000 0.00000) 312 Eу 0.00000 -0.078690.00000) 313 Fz 0.00000 0.00000 -0.07869) 314 315 Diagonalizing the dynamical matrix↔ 316 317 q = ( 0.000000000 0.000000000 0.000000000) 🗸 318 0.1.0

2017/8/8

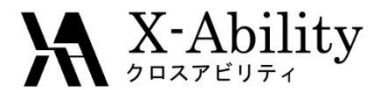

- 1. Re-open the initial structure of Si crystal.
- 2. Click Solid | Quantum ESPRESSO | Keywords Setup.

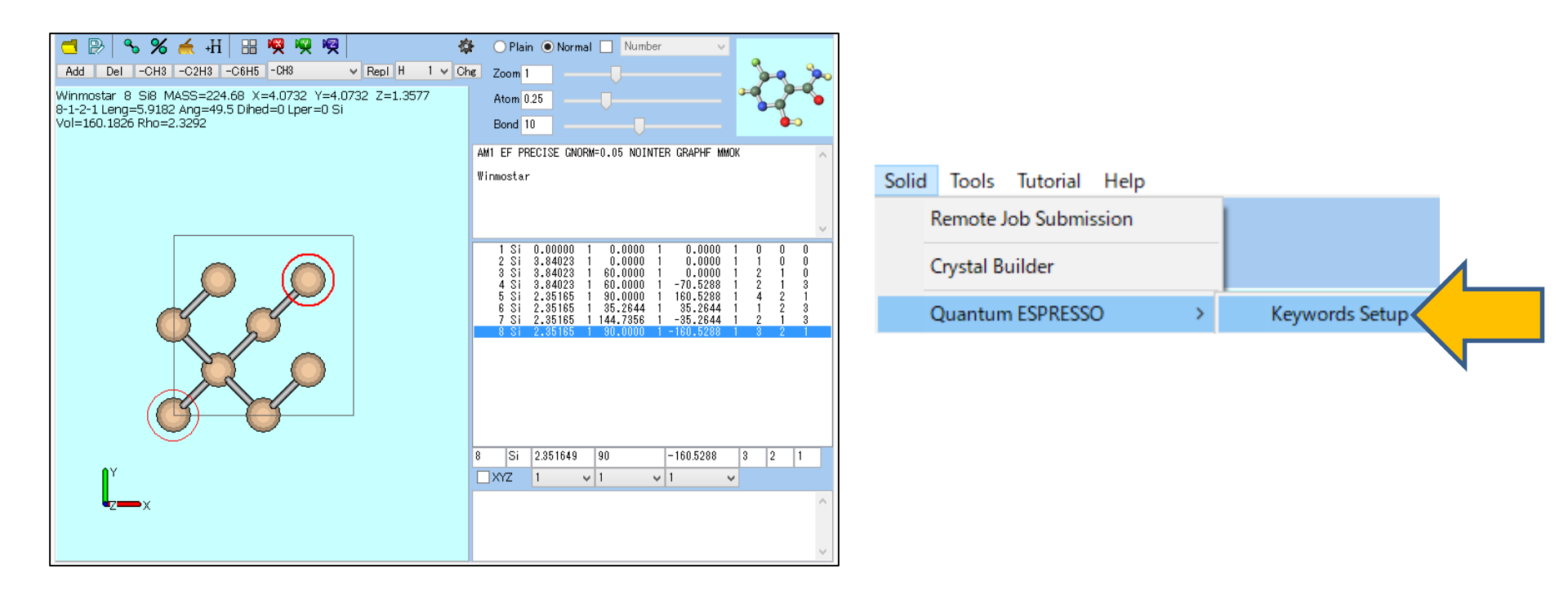

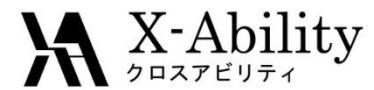

- 1. Set Output Directory to Create, Preset to SCF.
- 2. Set K Points to Automatic, "4 4 4 1 1 1" (space separated) below.

| >                                                 | Quantum ESF | RESSO Setup                   |          | - • ×                               |                                         |
|---------------------------------------------------|-------------|-------------------------------|----------|-------------------------------------|-----------------------------------------|
| Output Directory<br>Preset<br>Basic Advance Dynar | Create      | и                             | 1        | Preset<br>Basic Advance Dyn         | (custom) V<br>namics Options Attributes |
| Calculation                                       | SCF 🗸       | Total Charge [e]              | 0.       | Calculation                         | SCF 🗸                                   |
| ✓ Automatically Set # of Bands                    | of Bands    | No Symmetry                   |          | ✓ Automatically Set #<br># of Bands | t of Bands                              |
| K Points                                          | Gamma 🗸     | # of Steps                    | 50       | K Points                            | Automatic                               |
|                                                   | ^           | Cell Dynamics<br>Ion Dynamics | none     |                                     | 444111                                  |
|                                                   | < >         | Electron Dynamics             | none     |                                     | < >                                     |
|                                                   |             | ✓ Automatically Determination | ct ibrav |                                     |                                         |
|                                                   |             |                               | Set      | Cancel                              |                                         |

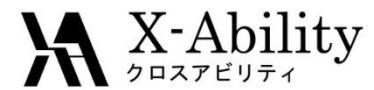

- 1. On Phonon tab, check Run Phonon Calculation as Postprocess, Calc Phonon Dispersion.
- 2. Click Set.

| Basic       | Advance      | Phonon               | mics E | SM | Options  | Attributes    |      |   |   |  |
|-------------|--------------|----------------------|--------|----|----------|---------------|------|---|---|--|
| <b>√</b> Ru | n Phonon C   | alculation as Postp  | rocess |    |          |               |      |   |   |  |
| Threst      | hold         | 1e-12                |        |    | 🖌 Calc   | Phonon Disper | sion |   |   |  |
| Ca          | lc Macrosco  | pic Dielectric Const | ant    |    | K Points | (Dispersion)  | 4    | 4 | 4 |  |
| Ca          | lc Non-reso  | nant Raman           |        |    |          |               |      |   |   |  |
| Acous       | tic Sum Rule | e no                 |        | ~  |          |               |      |   |   |  |
|             |              |                      |        |    |          |               |      |   |   |  |
|             |              |                      |        |    |          |               |      |   |   |  |
|             |              |                      |        |    |          |               |      |   |   |  |
|             |              |                      |        |    |          |               | Set  |   |   |  |
|             |              |                      |        |    |          |               | 200  |   |   |  |

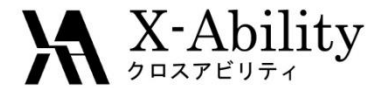

Click Solid | Quantum ESPRESSO | Start Quantum ESPRESSO.
 Save as si\_disp.pwin.

| Solid | Tools Tutorial Help   |   |                        |                  |  |
|-------|-----------------------|---|------------------------|------------------|--|
|       | Remote Job Submission |   |                        |                  |  |
|       | Crystal Builder       |   |                        |                  |  |
|       | Quantum ESPRESSO      | > | Keywords Setup         |                  |  |
|       | OpenMX                | > | Start Quantum ESPRESSO | $\boldsymbol{<}$ |  |
|       |                       |   |                        |                  |  |

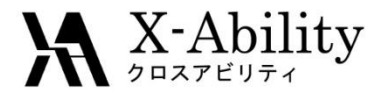

#### 1. Click | Quantum ESPRESSO | Phonon Band Structure.

2. Select QE working directory which is suggested by default.

| Solid Tools Tutorial Help |   |                               |
|---------------------------|---|-------------------------------|
| Remote Job Submission     |   |                               |
| Crystal Builder           |   |                               |
| Quantum ESPRESSO          | > | Keywords Setup                |
| OpenMX                    | > | Start Quantum ESPRESSO        |
| FDMNES                    | > | Edit .pwout File              |
|                           |   | Animation(pwout)              |
|                           |   | Electron Density              |
|                           |   | Löwdin Charge                 |
|                           |   | Potential Energy Distribution |
|                           |   | Band Structure                |
|                           |   | Density of States             |
|                           |   | Projected DOS                 |
|                           |   | Fermi Surface                 |
|                           |   | IR, Raman                     |
|                           |   | Phonon Band Structure         |
|                           |   |                               |

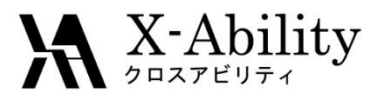

- 1. Set ASR to Simple.
- 2. Set **K Points** as shown below.

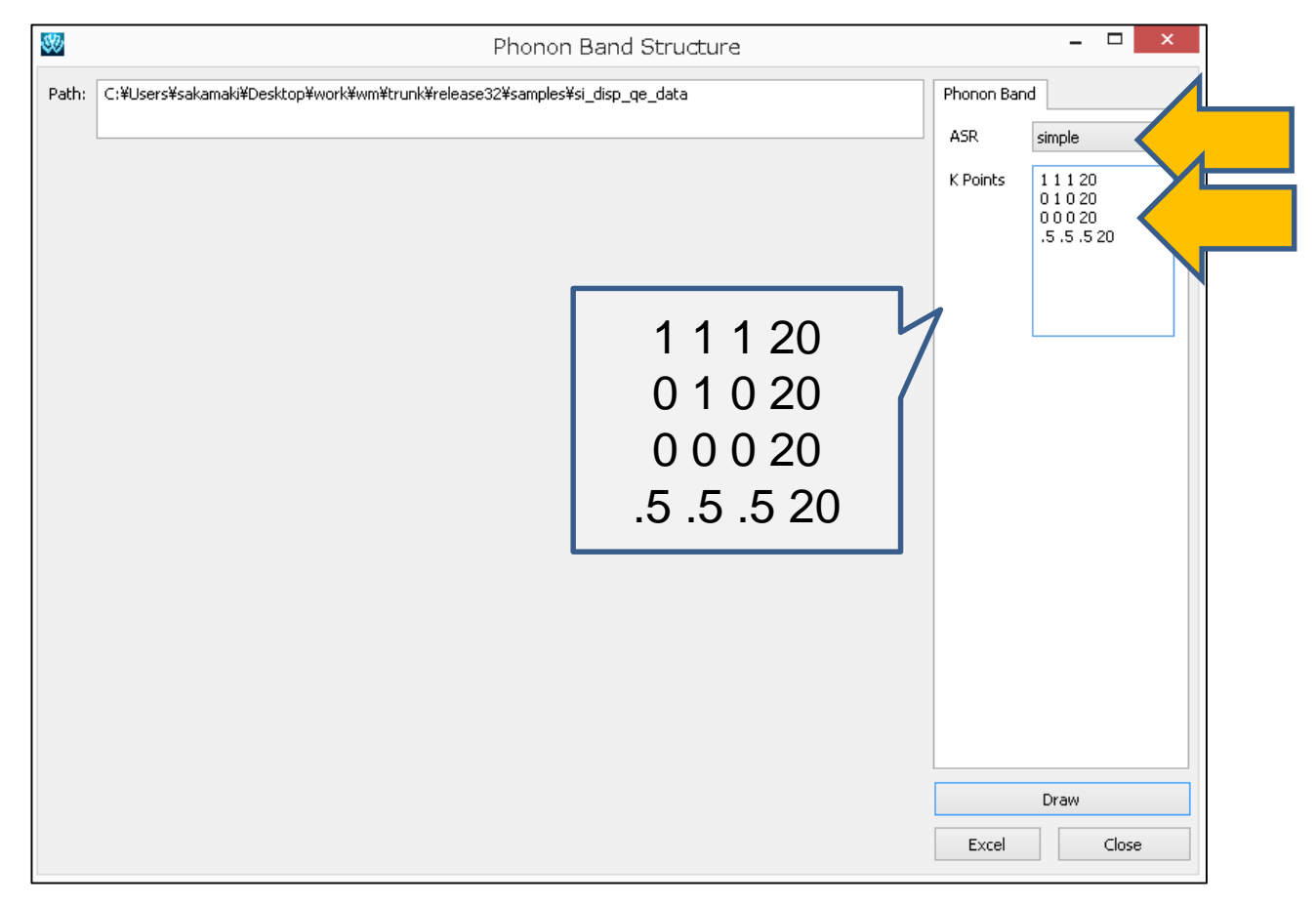

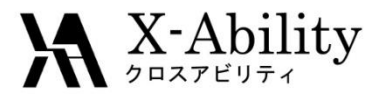

#### Click **Draw** to draw phonon dispersion.

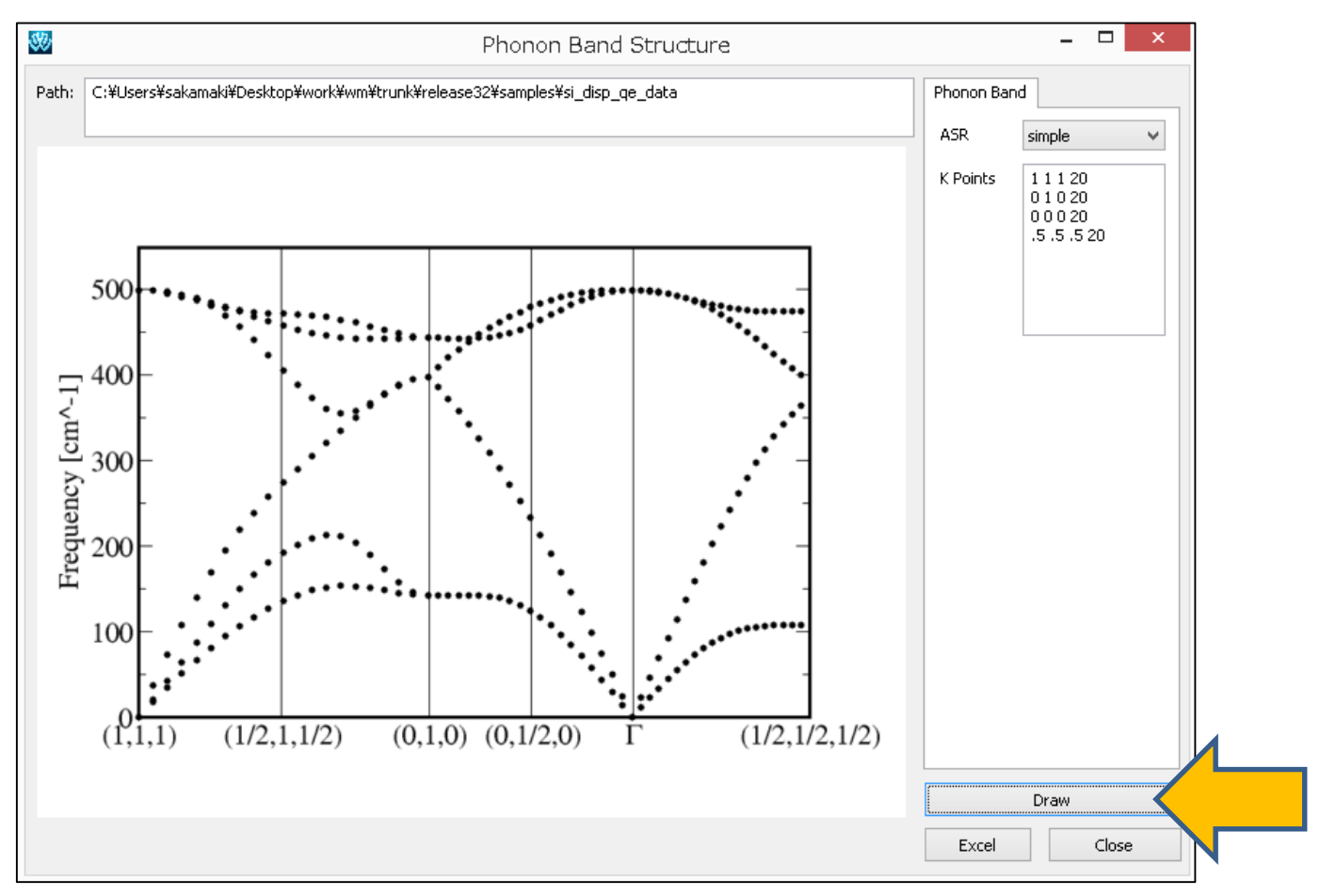

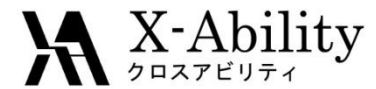

#### 1. Click Solid | Quantum ESPRESSO | Phonon Density of States.

2. Select a working directory of QE. Here, the suggested directory by default should be selected.

| Solid | Tools      | Tutorial  | Help |   |                                                                                                    |
|-------|------------|-----------|------|---|----------------------------------------------------------------------------------------------------|
| F     | Remote Jo  | ob Submis | sion |   |                                                                                                    |
| C     | Crystal Bu | ilder     |      |   |                                                                                                    |
| 0     | Quantum    | ESPRESS   | C    | > | Keywords Setup                                                                                                    |
| (     | OpenMX     |           |      | > | Start Quantum ESPRESSO                                                                                                    |
| F     | FDMNES     |           |      | > | Edit .pwout File                                                                                                    |
|       |            |           |      |   | Animation(pwout)<br>Electron Density<br>Löwdin Charge<br>Potential Energy Distribution<br>Band Structure<br>Density of States<br>Projected DOS |
|       |            |           |      |   | Fermi Surface<br>IR, Raman<br>Phonon Band Structure                                                                                            |
|       |            |           |      |   | Phonon Density of States                                                                                                    |

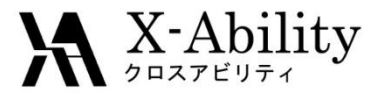

#### Set **ASR** to **simple**.

| 80    | Phonon DOS                                                                           |                               | - □ ×                                         |
|-------|--------------------------------------------------------------------------------------|-------------------------------|-----------------------------------------------|
| Path: | Phonon DOS C:¥Users¥sakamaki¥Desktop¥work¥wm¥trunk¥release32¥samples¥si_disp_qe_data | Phonon DOS<br>ASR<br>K Points | simple 16 16 16 16 16 16 16 16 16 16 16 16 16 |
|       |                                                                                      | Excel                         | Draw<br>Close                                 |

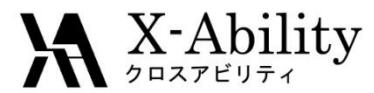

Click **Draw** to draw phonon density of states.

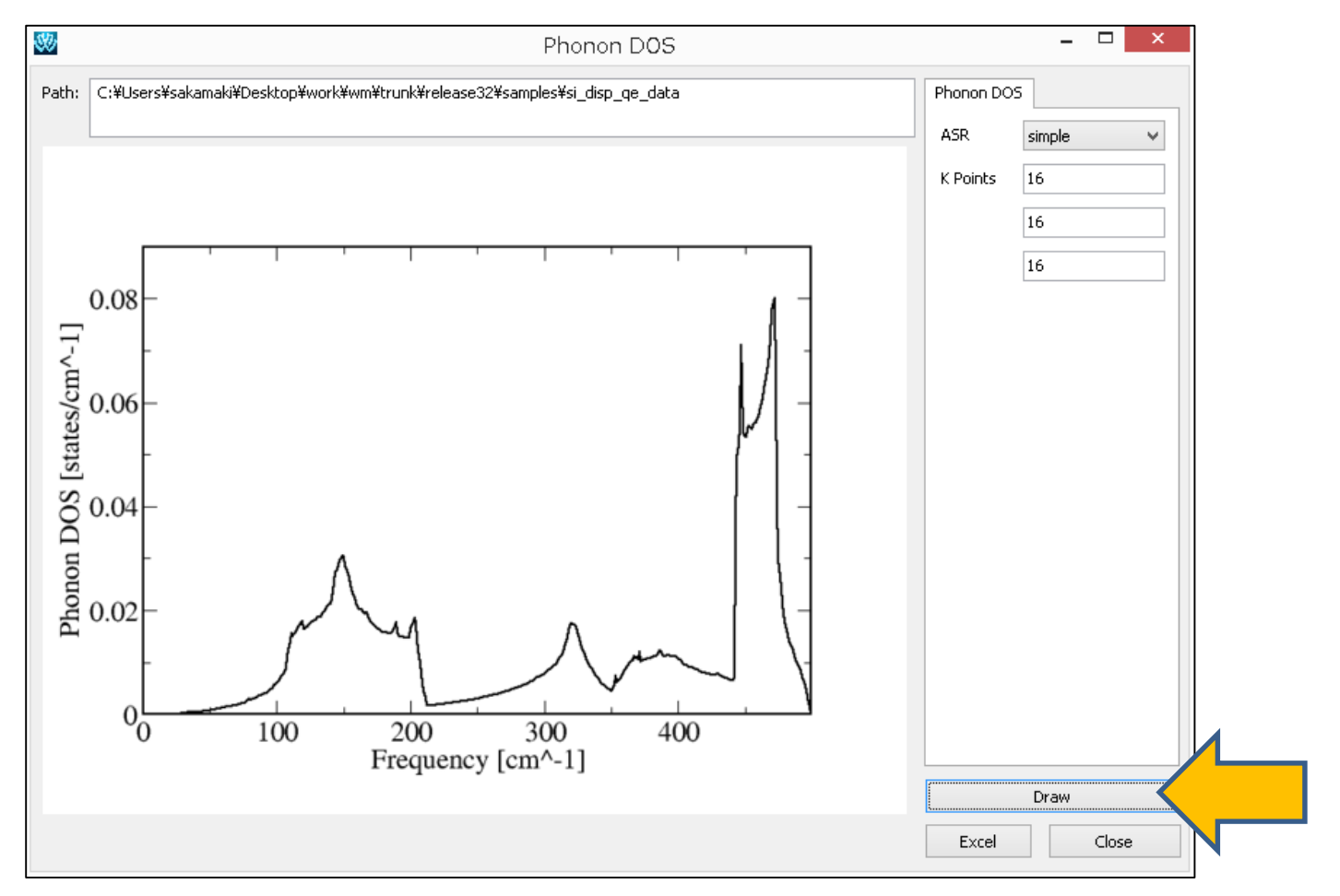